Инструкция по регистрации преподавателей УО «Гродненский государственный университет имени Янки Купалы» в профиле Google Scholar Citations

# Google Scholar

## инструмент для поиска научной литературы Google Scholar («Академия Google») https://scholar.google.com

## Google Академия

Q

Стоя на плечах гигантов

Google Scholar in English

# Возможности профиля Google Scholar Citations

- Формировать список своих публикаций, доступный для индексирования поисковыми системами и цитирования другими авторами.
- Создать в интернет единую точку доступа ко всем своим публикациям, а также, при необходимости, к публикациям соавторов.
- Просматривать профили ученых, работающих в одном вузе.
- Получать информацию о наукометрических параметрах, таких как Статистика цитирования, h-индекс, i10-индекс.

Возможности профиля Google Scholar Citations

 Получать автоматическое уведомление при появлении новых ссылок на свои публикации.

• Международный рейтинг Webometrics Ranking of World Universities использует параметр «Статистика цитирования» профилей Google Scholar Citations для оценки цитируемости ученых университета.

При подведении итогов рейтинга профессорскопреподавательского состава ГрГУ им. Янки Купалы будут использованы показатели Google Scholar Citations для оценки h-индекса.

# Вам надо создать или иметь аккаунт Google

## Зайдите на сайт <u>https://www.google.by</u>

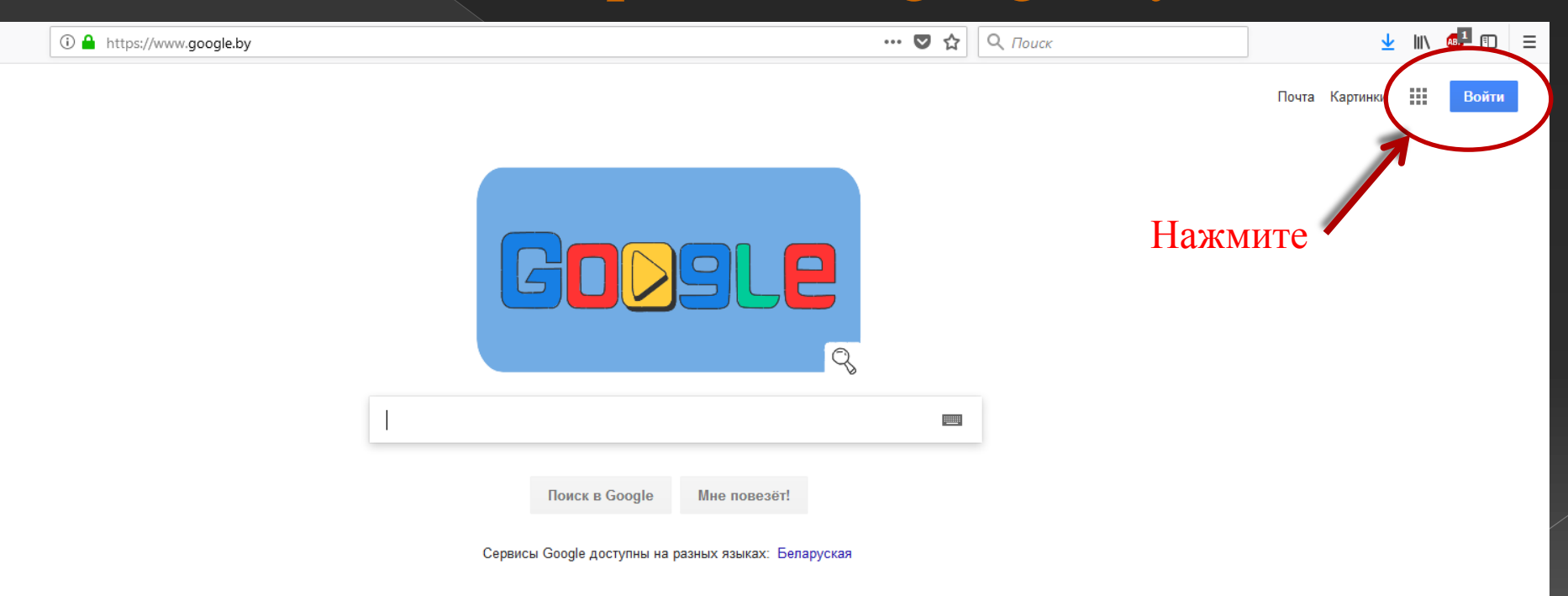

# Вводим логин и пароль, если у Вас есть аккаунт (.....@gmail.com)

| Google                 |               |       |  |
|------------------------|---------------|-------|--|
| Вход<br>Используйте ан | ккаунт Google |       |  |
| Телефон или адрес      | эл. почты     |       |  |
| Забыли адрес :         | эл. почты?    |       |  |
| Другие вариан          | ТЫ            | ДАЛЕЕ |  |
|                        |               |       |  |
|                        |               |       |  |

# Если аккаунта нет, то нажимаем «другие варианты»

## Google

Вход Используйте аккаунт Google

Телефон или адрес эл. почты

Забыли адрес эл. почты?

Другие варианты

## ДАЛЕЕ

## И выбираем «создать аккаунт»

## Создать аккаунт

## Это не ваше устройство?

Русский -

сть Условия

## Процедура регистрации

## Зарегистрируйтесь в Google

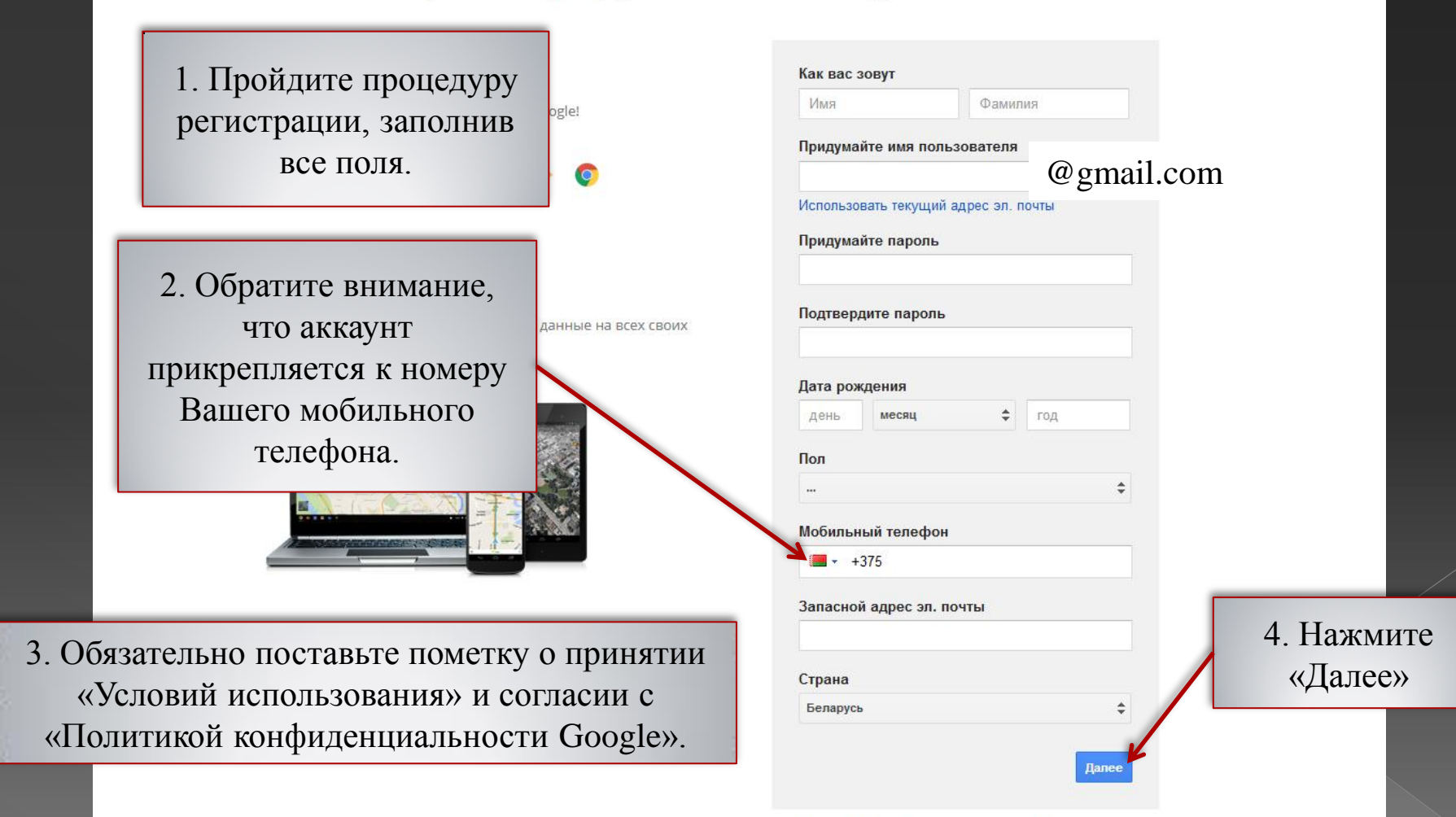

Поздравляем! Ваш аккаунт Google создан! Переходим к следующему шагу.

# Создание и настройка профиля Google Scholar Citations

## Перейдите на сайт <u>https://scholar.google.com</u>

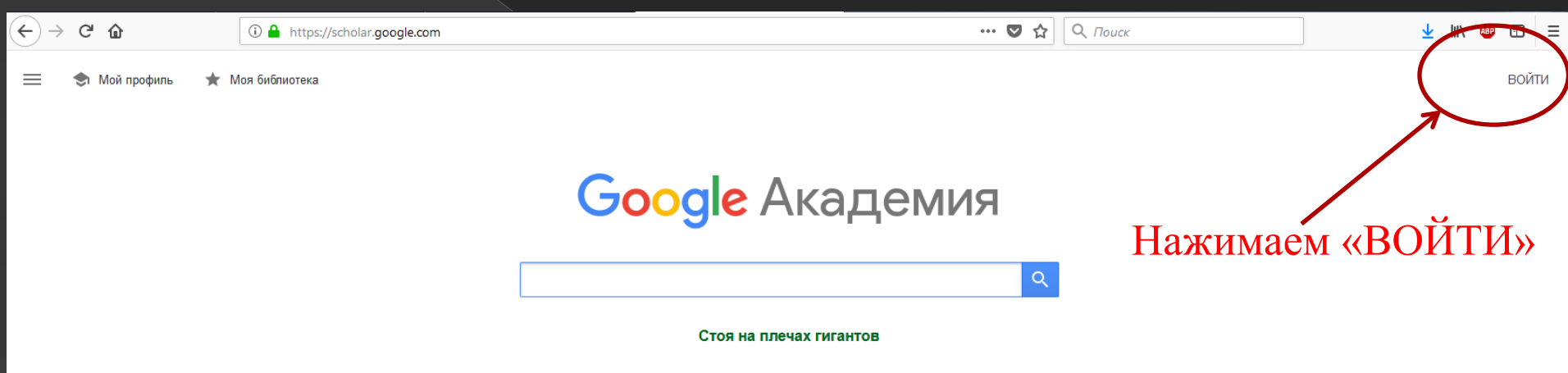

Google Scholar in English

# Вход в профиль Google Scholar Citations

Для входа в свой аккаунт введите адрес электронной почты и пароль. Нажмите «Войти»

## Google Вход

Используйте аккаунт Google

Телефон или адрес эл. почты

Забыли адрес эл. почты?

Другие варианты

ДАЛЕЕ

Русский 🔻

Справка

# Создание и настройка профиля Google Scholar Citations

Мой профиль \* Моя библиотека
Отсюда начинается работа с Вашим профилем Google Scholar Citations. Жмите «Мой профиль»

## Google Академия

#### Стоя на плечах гигантов

Q

Google Scholar in English

# Профиль

## Заполните поля для регистрации Вашего профиля Google Scholar Citations

## ≡ Google Академия

| 0 | Профиль     | Разместите в Академии информацию о<br>цитирование своих работ.                                                                    | себе и отслеживайте                                                                                                    |
|---|-------------|----------------------------------------------------------------------------------------------------|----------------------------------------------------------------------------------------------------|
| 2 | Статьи      | @gmail.com Сменить аккаунт                                                                                                    |                                                                                                    |
| 3 | Настройки   |                                                                                                    | 1. Имя, отчество, фамилия полностью без сокращений и знаков препинания                                                    |
|   | 2<br>3<br>4 | Место работы                                                                                                    | 2. Именно так: Гродненский государственный<br>университет имени Янки Купалы, Yanka Kupala State<br>University of Grodno   |
|   |             | Пример: профессор математики, МГУ им. Лом <del>оно</del><br>Электронная почта для подтверждения<br>3<br>Пример: kolmogorov@msu.ru | 3. Почта в домене grsu.by                                                                                                 |
|   |             | Области интересов<br>4<br>Пример: топология, турбулентность, функциональ                                                          | 4. Введите ключевые слова, характеризующие области ваших научных интересов (можно на разных языках)                       |
|   |             | Личная страница (необязательно) 5 Пример: http://www.msu.ru/~kolmogorov                                                           | 5. Скопируйте ссылку на Ваш профиль с сайта grsu.b<br>раздел «Университет в лицах» или ссылку на Ваш<br>персональный сайт |
|   |             | Далее                                                                                                    |                                                                                                    |

# 

Важно!!!!

<u>В графе «ИМЯ»</u> введите полностью Имя Отчество Фамилия Например: Иван Сергеевич Петров.

Далее в круглых скобках (без знаков препинания) введите все возможные варианты: (Иван Петров) (И Петров) (ИС Петров), а также на других языках: (I Пятроў) (Іван Пятроў) (I Petrov) (Ivan Petrov) и т.д.

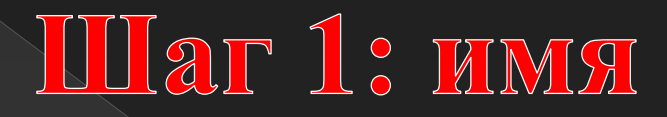

# Ваша итоговая запись должна выглядеть следующим образом:

Иван Сергеевич Петров (Иван Петров) (И Петров) (ИС Петров) (I Пятроў) (Іван Пятроў) (I Petrov) (Ivan Petrov)

# Шаг 2: место работы

Важно!!!!

В графе «МЕСТО РАБОТЫ» укажите официальное название университета (на двух языках):

Гродненский государственный университет имени Янки Купалы, Yanka Kupala State University of Grodno

## Шаг 3: электронная почта

Важно!!!!

В графе «ЭЛЕКТРОННАЯ ПОЧТА ДЛЯ ПОДТВЕРЖДЕНИЯ» необходимо ввести <u>свой</u> адрес электронной почты в домене университета (....@grsu.by), чтобы Ваш профиль отображался в результатах поиска Академии Google.

# Шаг 4: область интересов

Важно!!!!

В графе "Области интересов" перечислите основные категории профессиональных интересов через запятую.

Можете продублировать ключевые слова на языках, которыми Вы владеете и публикуетесь (количество вводимых слов ограничено).

# Шаг 5: главная страница

Важно!!!!

В графе «ГЛАВНАЯ СТРАНИЦА» укажите ссылку на Вас на официальном сайте grsu.by в разделе «Университет в лицах». Либо на Ваш персональный сайт.

# Профиль

## Google Академия

Профиль
 Статьи
 Настройки

#### Имя

Иван Сергеевич Петров (Иван Петров) (И Петров) (ИС Петр... Полное имя, как оно указано в статьях

Разместите в Академии информацию о себе и отслеживайте

@gmail.com Сменить аккаунт

#### Место работы

Гродненский государственный университет имени Янки Купалы, Yanka Kupal...

Пример: профессор математики, МГУ им. Ломоносова

Электронная почта для подтверждения

petrov\_is@grsu.by

цитирование своих работ.

Пример: kolmogorov@msu.ru

#### Области интересов

Далее

теория литературы, литературоведение

Пример: топология, турбулентность, функциональный анализ

Личная страница (необязательно)

https://www.grsu.by/ru/glavnaya/univer/rabotniki/jtem/13931-card8971.htm

Пример: http://www.msu.ru/~kolmogorov

После заполнения всех полей нажмите «Далее»

| CTATLE               |                                                                                                    |                                                  |             |
|----------------------|----------------------------------------------------------------------------------------------------|--------------------------------------------------|-------------|
| (←) → C û            | https://scholar.google.com/citations?view_op=new_articles&hl=                                                           | :ru&imq=Ганна+Аляксандраўна+Флейта+(ГА+Фле 🛛 💀 😭 | r           |
| ≡ Google Академия    | 1                                                                                                    | $\frown$                                         |             |
| Вы увидите группы    |                                                                                                    | Статей: 1 (                                      |             |
| имена похожи на Ваше |                                                                                                    | 9                                                |             |
|                      | Выберите группы своих статей                                                                                            |                                                  |             |
|                      | Анна Юрьевна Леонтьева                                                                                                  | 35 СТАТЕЙ                                        |             |
|                      | Символика яшмы в книге «Китайских стихов» НС Гумилёва «Ф<br>АЮ Леонтьева - Россия и Китай: проблемы стратегического     | Харфоровый павильон»<br>, 2016                   |             |
|                      | Египетский текст в поликультуре акмеизма<br>АЮ Леонтьева - Наука о человеке: гуманитарные исследовани                   | ия, 201 <mark>2</mark>                           |             |
|                      | Анна Геннадьевна Алябьева                                                                                               | Найдя группы своих ма                            | териалов,   |
|                      | О методе темброво-цветовых соответствий<br>АГ Алябьева - Культурная жизнь Юга России, 2012                              | отметьте нужное галочкам                         | ии. Нажмите |
|                      | Музыкальный инструмент и музыкальное мышление: к пробле<br>АГ Алябьева - Культурная жизнь Юга России, 2009              | ме рел                                           |             |
|                      | Антон Ровнер                                                                                                    | зо статей                                        |             |
|                      | ФЕСТИВАЛЬ В ПЕТЕРБУРГЕ-«ОТ АВАНГАРДА ДО НАШИХ Д<br>А Ровнер - Музыкант-Классик, 2012                                    | НЕЙ. ПРОДОЛЖЕНИЕ»                                |             |
|                      | ОТ АВАНГАРДА ДО НАШИХ ДНЕЙ<br>АА Ровнер - Музыкант-Классик, 2013                                                        |                                                  |             |
|                      | Ирина Владиславовна Ерохина                                                                                             | 15 СТАТЕЙ                                        |             |
|                      | Поэма А. Ахматовой «У самого моря» как «начало» мифа о по<br>ИВ Ерохина - Известия Тульского государственного университ | и <b>эте</b><br>гета, 2010                       |             |
|                      | Поэма Анны Ахматовой У самого моря как начало мифа о поэ<br>ИВ Ерохина - Мова і культура, 2011                          | те                                               |             |
|                      | Анна Николаевна Сулима                                                                                                  | 9 СТАТЕЙ                                         |             |
|                      | Сценография и" режиссура" М. Шагала в балетном театре<br>АН Сулима - 2014                                               |                                                  |             |
|                      | Создание" атмосферы" в спектакле В. Барковского" Шагал Ц                                                                | Шагал"                                           |             |

# Настройки

## В настройках у Вас должны стоять следующие отметки

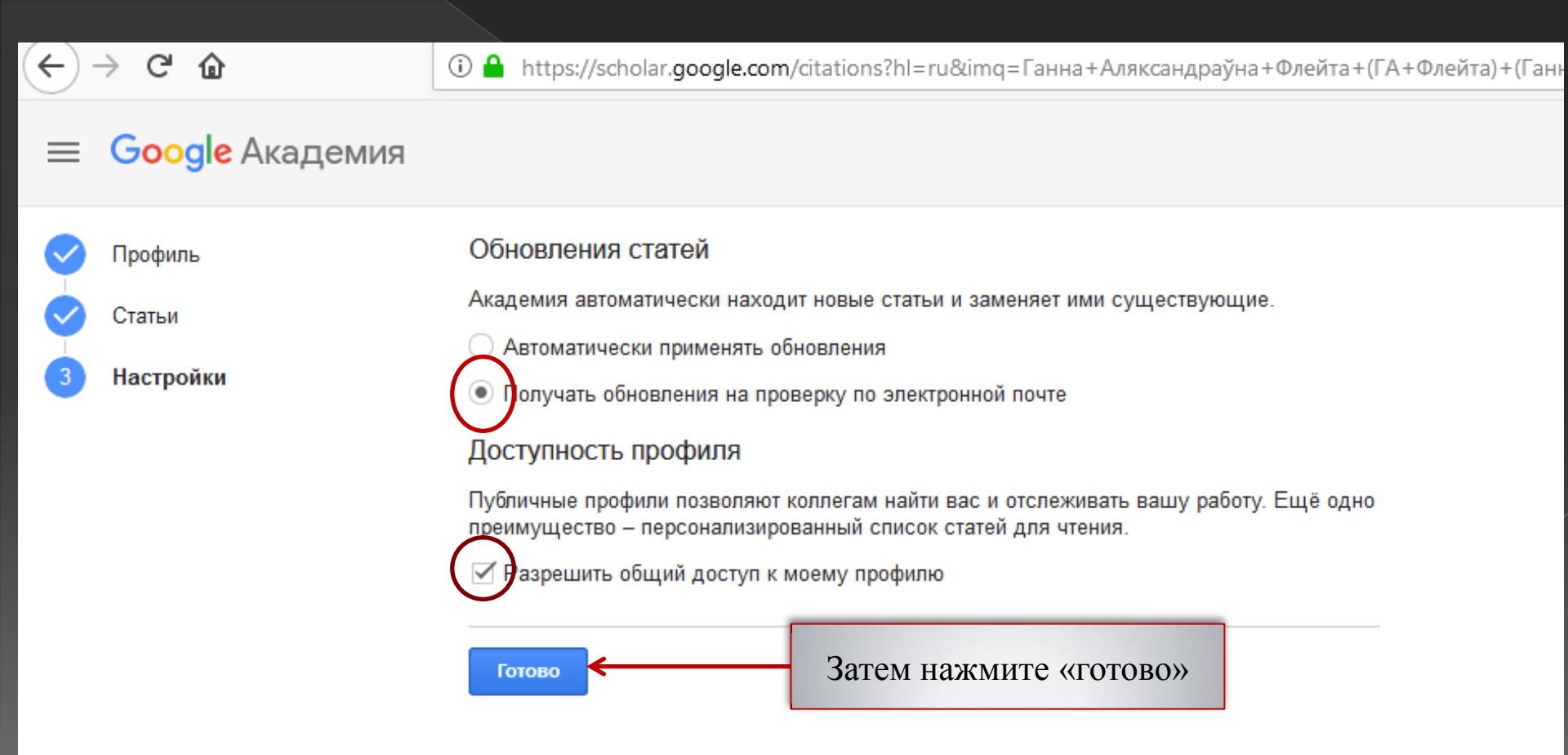

При выборе функции «Получать обновления на проверку по электронной почте» у Вас появляется возможность просматривать обновления, которые предлагает система Google Scholar (замену одних версий статей на другие, добавление новых статей в Ваш профиль), и возможность принимать обновления либо отклонять.

!!! Всегда обращайте внимание на наличие полного текста работы.

## Предлагаемые изменения

### Текущая версия

Профессиональное самоотношение личности и методика его психологической диагностики: моногр. КВ Карпинский, АМ Колышко Гродно: ГрГУ, 2010 Новая версия

## Профессиональное самоотношение личности и методика его психологической диагностики КВ Карпинский, АМ Колышко Гродно: ГрГУ, 2010

Текущая версия Психологическая коррекция смысловой регуляции жизненного пути правонарушителей КВ Карпинский Гродно: ГрГу, 2002 Новая версия Психологическая коррекция смысловой регуляции жизненного пути правонарушителей Константин Викторович Карпинский 2002

# Вам откроется Ваш профиль

#### ≡ Google Академия

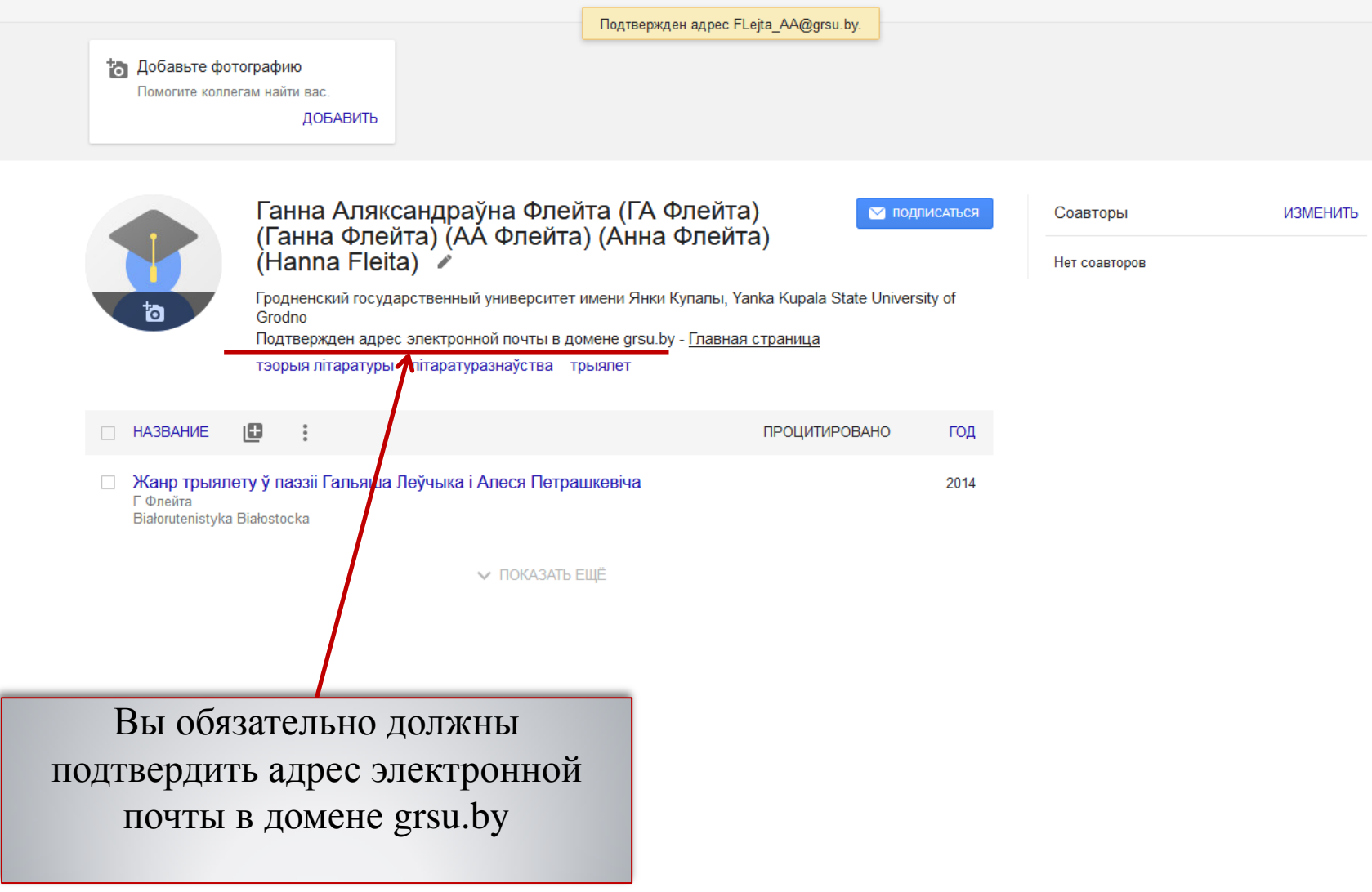

Для того, чтобы подтвердить почтовый адрес на домене grsu.by, Вам необходимо войти в свой почтовый ящик, открыть письмо от Aкaдeмии Google и перейти по указанной в нём ссылке

|                                                                                                    | 🖂 🔻 in:inbox                                                                                                    | Q AHHA                      | ФЛЕЙТА -       |
|----------------------------------------------------------------------------------------------------|----------------------------------------------------------------------------------------------------|-----------------------------|----------------|
|                                                                                                    |                                                                                                    |                             | U              |
| Действия 🔻                                                                                                    |                                                                                                    | Подробнее                   | 🖂 Вид 👻        |
| ) из 362 сообщений                                                                                                    | Подтвердите адрес электронной почты                                                                                                    | 9 Февраль                   | 2018 г. 15:54  |
| 09 Фев<br>драўна Флейт. 🏲                                                                                                    | OT: Google Scholar Citations<br>Komy: FLejta AA                                                                                                    |                             |                |
| 06 Фев<br>леги, доб 🖉 🏲 🗏                                                                                                    | Уважаемый пользователь Ганна Аляксандраўна Флейта (ГА Флейта) (Ганна Флейта) (АА Флейта)<br>(Hanna Fleita)!                                                                                                    | (Анна Флей                  | іта)           |
| 31 Янв                                                                                                    | Мы получили Ваш запрос на подтверждение FLejta_AA@grsu.by в качестве адреса этого аккаунта                                                                                                    | а Академии                  | I Google:      |
| 30 Янв<br>иверситета! О 🏴                                                                                                    | Подтвердить адрес                                                                                                    |                             |                |
| чнай спр 🥔 🏲                                                                                                    | Если Вы не хотите евязывать этот адрес электронной почты со своим аккаунтом, просто удалите                                                                                                    | это письмо                  | ).             |
| 26 Янв<br>трацию в кач 🏲                                                                                                    |                                                                                                    |                             |                |
| 25 Янв<br>От: "Limar" 🖉 🏲                                                                                                    | на Флейта (ГА Флейта) (Ганна Флейта) (АА Флейта) (Анна Флейта) (Анна | тейта) (Har<br>state Univer | ina<br>sitv of |
| 23 Янв<br>риглашае 🖉 🏲                                                                                                    | Интересы: тэорыя літаратуры - літаратуразнаўства - трыялет                                                                                                    |                             | ,              |
| 20 Янв<br>г-Академия [m 🏲                                                                                                    | Просмотреть профиль                                                                                                    |                             |                |
| 16 Янв<br>i <nikolas th="" 🏲<="" 🖉=""><th>н<br/>Нары полтвердить адрес электронной почты, можно также сколировать и отколить в блашеере сло</th><th></th><th>CHILKY.</th></nikolas> | н<br>Нары полтвердить адрес электронной почты, можно также сколировать и отколить в блашеере сло                                                                                                    |                             | CHILKY.        |
| 16 Янв<br>иглашаем 🖉 🏲                                                                                                    | https://scholar.google.com/citations?update_op=verify_email&hl=ru&user=IL03810AAAAJ&<br>smail_for_op=FLejta_AA%40grsu.by&citsig=AMstHGQyL65SheZ0oYGP7prkc5pR6OK1Dw                                                                                                    | адующую С                   | CODINY.        |
| 15 Янв<br>авочных р 🖉 🏲                                                                                                    | Это сообщение отправлено командой Академии Google. Академия Google – это служба Google.                                                                                                    |                             |                |
| 12 Янв<br>ное сообщені 🏲                                                                                                    |                                                                                                    |                             |                |
| 12 Янв<br>ное сообщень 🏲                                                                                                    | Это соющение отправлено командои Академии Google. Академия Google – 910 Служов Google.                                                                                                    |                             |                |

# Вы можете просматривать описание статей в Вашем профиле

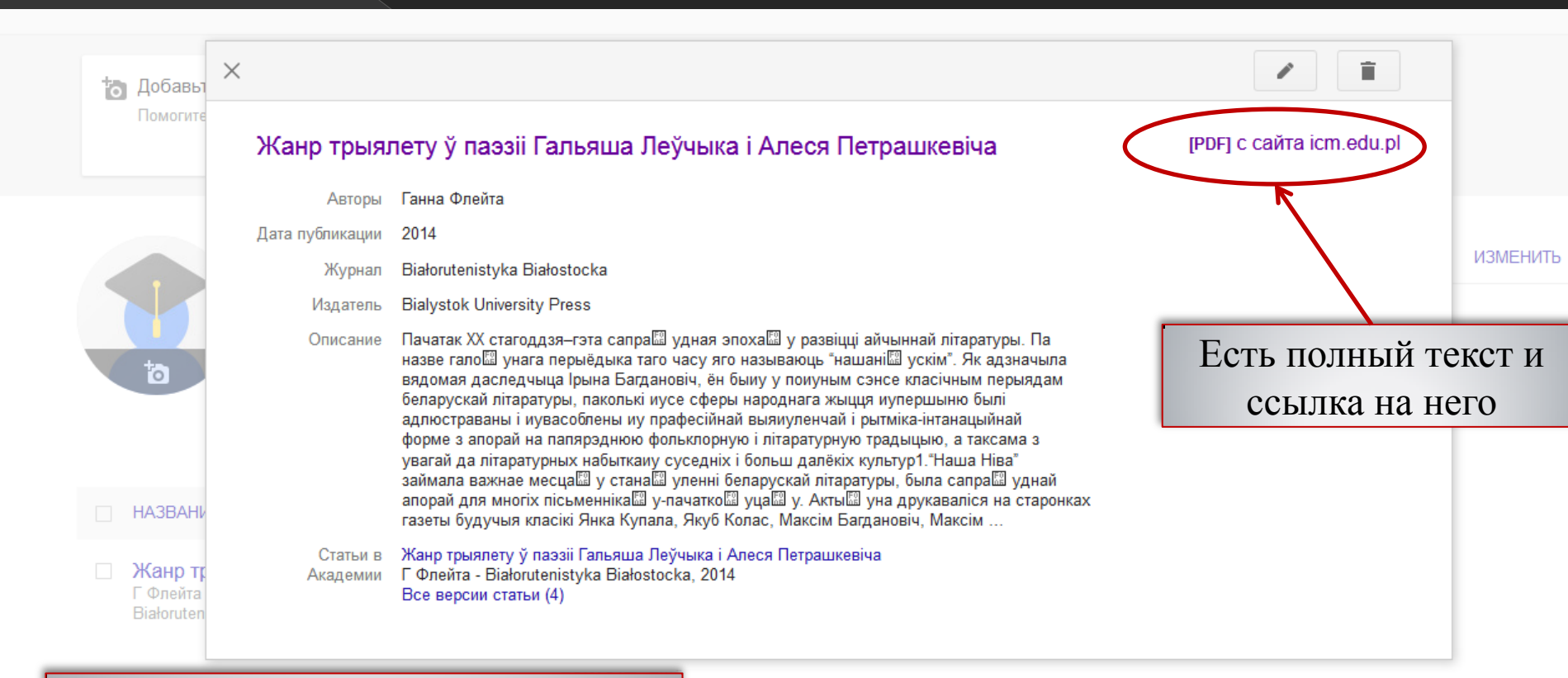

# Нажимаете на нужную статью и она открывается в новом окне

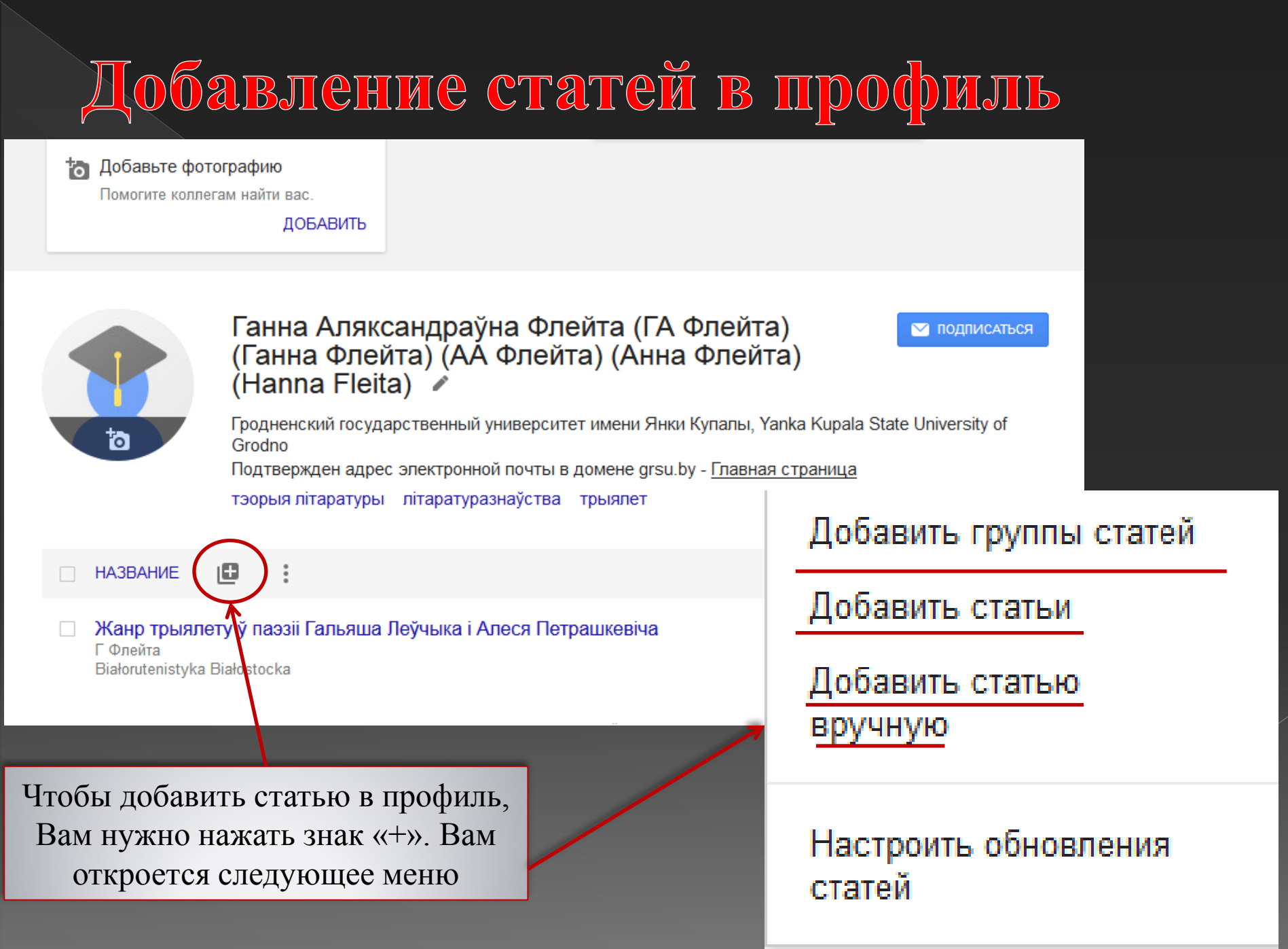

Пункты «Добавить группы статей» и «Добавить статьи»

Вам откроется поисковая форма. Самостоятельный поиск статей можно выполнять неограниченное количество раз: - вариации фамилии;

- название статей;
- разные языки.

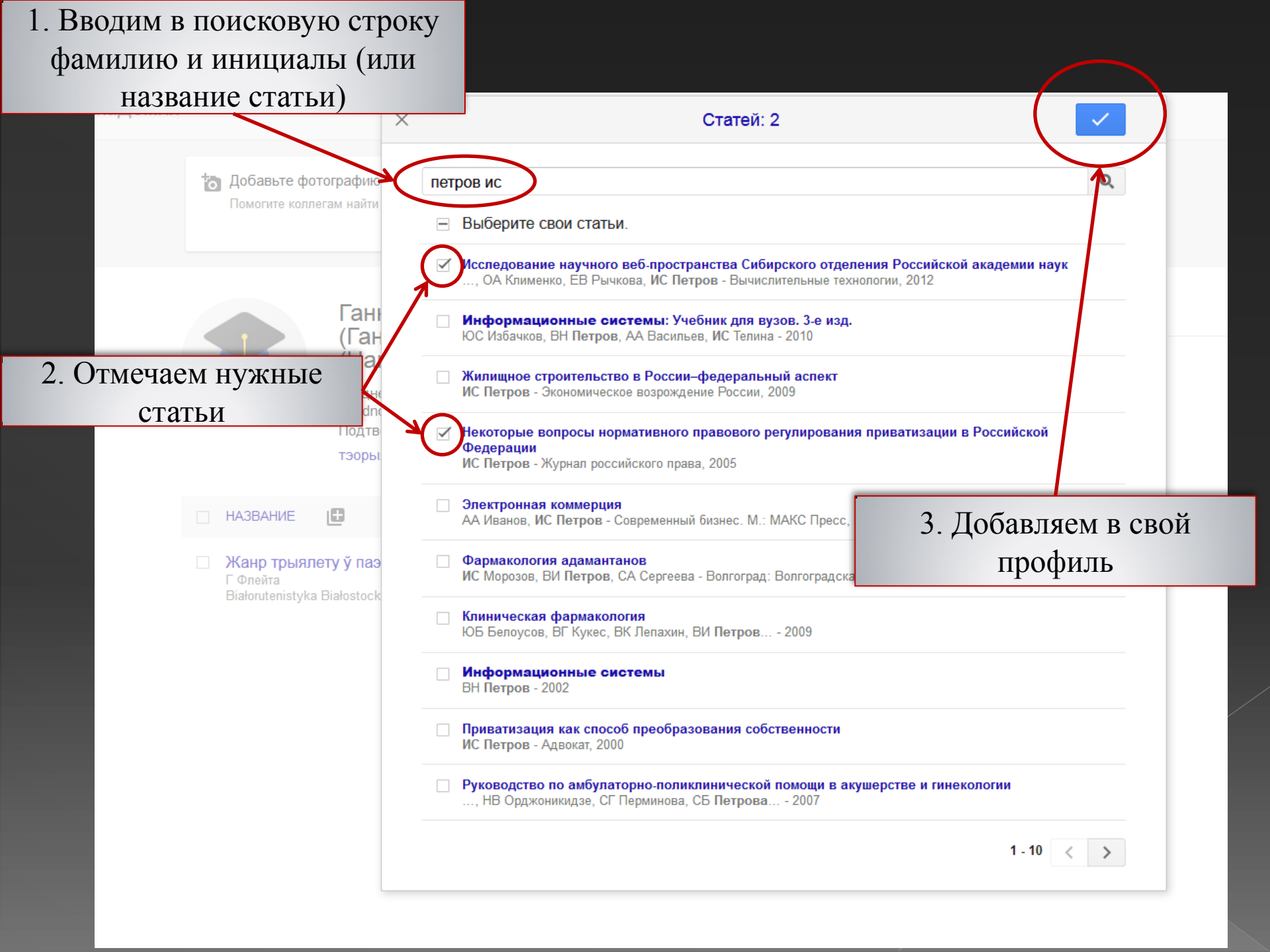

Пункт «Добавить статью вручную»

Если Вы не можете найти какие-либо свои работы через поиск, Вы можете сделать описание вручную.

Для этого Вам необходимо перейти в пункт «Добавить статьи вручную» и заполнить все необходимые поля.

# Пункт «Добавить статью вручную»

Выбираете вид издания: журнал; материалы конференции; глава; книга; диссертация; патент; судебное дело или другое. Заполняете все поля

|                | $\frown$  |                             |             |            |             |        |               |                 |                          |
|----------------|-----------|-----------------------------|-------------|------------|-------------|--------|---------------|-----------------|--------------------------|
|                | Журнал    | Материалы конференции       | Глава       | Книга      | Диссертация | Патент | Судебное дело | Другое          |                          |
| Название       | Литера    | тура как вид искусст        | ва          |            |             |        |               |                 |                          |
| Авторы         | Петров    | , Сергей Александро         | ВИЧ         |            |             |        |               |                 |                          |
|                | Например: | Поляков, Александр Марко    | вич; Арноль | ьд, Владим | ир Игоревич |        | _             |                 |                          |
| ата публикации | 2017      |                             |             |            |             |        |               |                 |                          |
|                | Например, | 2008, 2008/12 или 2008/12/3 | 81.         |            |             |        |               | Запол           | ните все                 |
| 216            | -         |                             |             |            |             |        |               | известн использ | ые поля, не<br>vю лишних |
| журнал         | Полы      | RM                          |             |            |             |        |               | знаков и        | не дублируя              |
| Том            |           |                             |             |            |             |        |               | инфс            | рмацию                   |
| Номер          | 4         |                             |             |            |             |        |               |                 |                          |
| Страницы       | 25-35     |                             |             |            |             |        |               |                 |                          |
| Издатель       |           |                             |             |            |             |        | [             | На              | жмите                    |
|                |           |                             |             |            |             |        |               | «Coz            | кранить»                 |

| 🏷 Добавы                            | ×                                                                                      |                                         |                                                                         |       |           |           |        |                  |        |           |
|-------------------------------------|----------------------------------------------------------------------------------------|-----------------------------------------|-------------------------------------------------------------------------|-------|-----------|-----------|--------|------------------|--------|-----------|
| Помогите                            |                                                                                        | Журнал                                  | Материалы конференции                                                   | Глава | Книга Дис | ссертация | Патент | Судебное дело    | Другое | $\bigvee$ |
|                                     | Название                                                                               |                                         |                                                                         |       |           |           |        |                  |        |           |
|                                     | Авторы<br>Например: Поляков, Александр Маркович; Арнольд, Владимир Игоревич<br>(Сохран |                                         |                                                                         |       |           |           |        | смите<br>ранить» |        |           |
| 1                                   | Дата публикации                                                                        | Например, 2                             | 2008, 2008/12 или 2008/12/3                                             | 1.    |           |           |        |                  |        |           |
|                                     | Том                                                                                    |                                         |                                                                         |       |           |           |        |                  |        |           |
|                                     | Страницы                                                                               |                                         |                                                                         |       |           |           |        |                  |        |           |
| НАЗВАНИ                             | ſ                                                                                      |                                         |                                                                         |       |           |           |        |                  |        |           |
| ☐ Жанр тр<br>Г Флейта<br>Białoruten | istyka Białostocka                                                                     | Зап<br>извест<br>испол<br>знаков<br>ин( | олните все<br>гные поля, не<br>ьзую лишних<br>и не дублируя<br>формацию |       |           |           |        |                  |        |           |

Со временем Google сам найдет полные тексты Ваших публикаций и прикрепит их

## Важно!!!

B

Все научные публикации, которые еще не размещены в БД «Труды ученых ГрГУ» могут быть не обнаружены системой поиска Google.

Поэтому, пожалуйста, принесите их для размещения

Информационно-библиографический отдел (Ожешко, 22, каб. 107)

## ИЛИ

Отдел библиотечных информационных технологий (Ожешко, 22, каб. 116а) либо отправьте через «Личный кабинет» в сети Intranet университета.

## https://intra.grsu.by/https://intra.grsu.by/

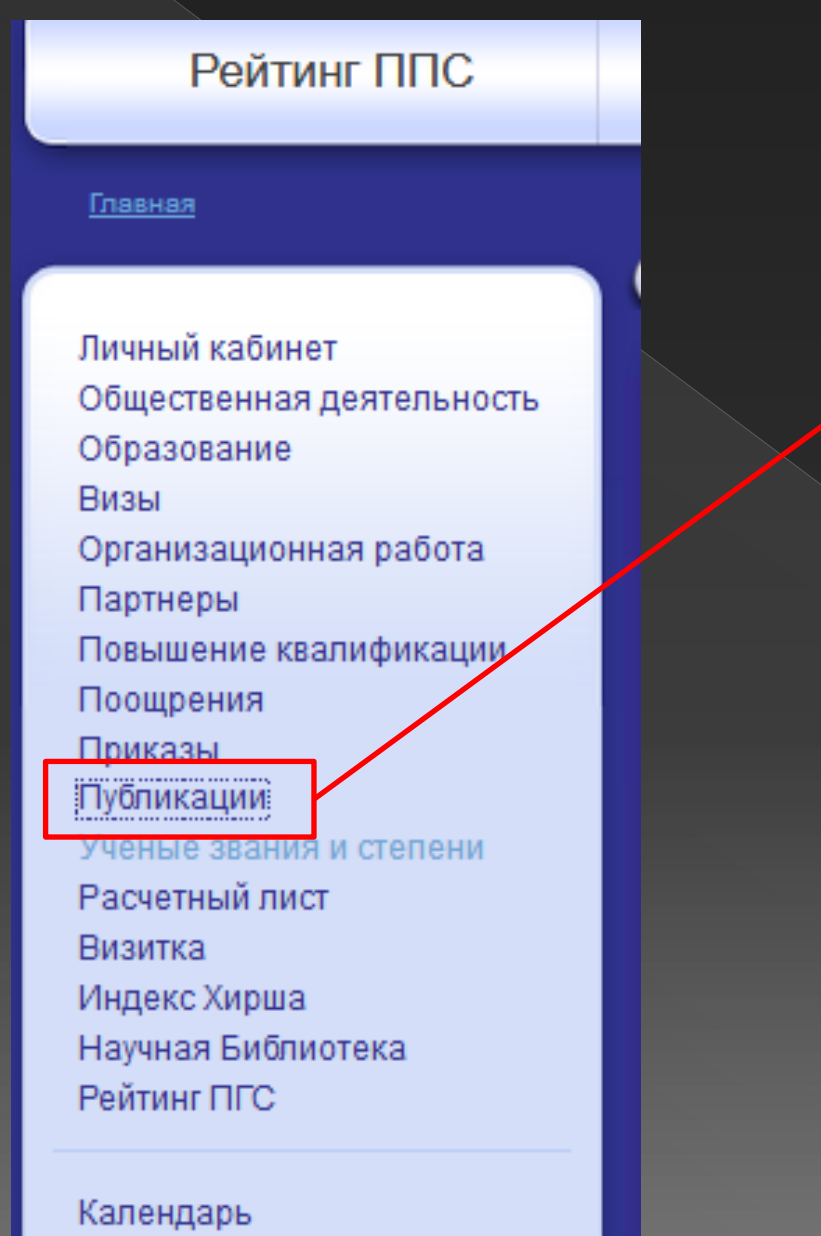

| Te | ел. справочник Е-заявки Поиск сотрудников и обучающих                                                                                                    |
|----|----------------------------------------------------------------------------------------------------|
|    | Публикации<br>Назал<br>Добавить публикацию                                                                                                    |
|    | Заявки на размещение в библиотеке<br>Сформировать список публикаций за период с: 0<br>Сформировать список всех публикаций                                                                  |
|    | ББК 83.3(4Беі) Ф71<br><i>Флейта, Ганна Аляксандраўна</i><br><b>Жанр трыялета ў беларускай мастацкай свядомасці</b><br>: дыс магістра філал. навук : 1-21 80 10/Г.А. Флейта; Мін-ва адукаць |
|    | ББК 83.3(4Беі)+74.268.39(+411.3) П70                                                                                                    |

#### Флейта, Ганна Аляксандраўна

Сакраментальнае ў трыялетах зборніка \"Зажураны камень\" Юркі /Г.А. Флейта // Працы кафедры беларускай літаратуры. Вып. II/Устано Тарасава.- Гродна : ЮрСаПрінт, 2015.- С.134-138

### ББК 81.

#### Флейта, Ганна Аляксандраўна

Матыў шляху ў зборніку трыялетаў \"Зажураны камень\" Юркі Голу /Г.А. Флейта // Духоўнае самавызначэнне асобы ў сучасным свеце : зб

ББК 83. P96

#### Назад

| Создать | Размещение | публикации |
|---------|------------|------------|
|---------|------------|------------|

Е-заявки

Название публикации: \*

Год: \*

2018

Вид публикации: \*

Книга

Тип публикации: \*

межвузовский научный сборник (за рубежом)

Библиографическое описание публикации:

Заполните все известные поля, прикрепите файл, нажмите «Сохранить»

- <u>Прикрепленные файлы</u>-

Прикрепить новый файл:

Обзор... Файл не выбран.

Прикрепить

Классификатор (ББК, УДК,...):

Гриф Министерства образования РБ

Ŧ

🔲 Гриф Минобороны РБ

🔲 Гриф УМО РБ

✓ Разместить полный текст публикации в электронной библиотеке ГрГУ в ЭИР "Труды ученых ГрГУ. Полный текст." на сайте elib.grsu.by в разделе: \*

Языкознание

Контактный телефон:

in the second second second second second second second second second second second second second second second

Почта: \*

Flejta\_AA@grsu.by

Сохранить

ФИО:

Флейта Анна Александровна

## Работа со вкладкой «Моя библиотека»

При работе с Google Академией у Вас есть возможность создания списка работ, которые Вы хотели бы изучить либо сохранить для дальнейшего изучения. Это возможно сделать с помощью вкладки «Моя библиотека»

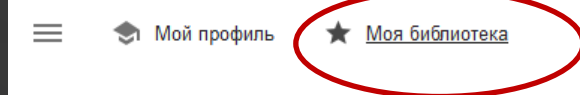

Google Академия

Q

Стоя на плечах гигантов

Google Scholar in English

## 1. Осуществляем переход к поисковой форме

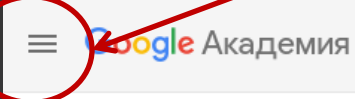

Поиск в моей библиотеке

Моя библиотека

#### Моя библиотека

За все время 2 2018 2 2017

С 2014 Зыбрать даты

Корзина /правление ярлыками...

≡ Google Академия

🕏 🛛 Мой профиль

### 🖈 🛛 Моя библиотека

#### Оповещения

Показатели

## Q<sup>†</sup> Расширенный поиск

🌣 Настройки

### Как сохранить статьи, чтобы вернуться к ним позже

Чтобы сохранить статью, нажмите на значок звездочки под нужным результатом поиска.

| Интересная статья<br>Авторы - Журнал, 2017 - Издатель |  |
|-------------------------------------------------------|--|
|                                                       |  |
| 🔀 Цитируется: 101 Похожие статьи                      |  |

Q

#### Чтобы перейти к сохраненным статьям, нажмите "Моя библиотека".

| ≡ Google Академия    |                  |
|----------------------|------------------|
|                      | ★ Моя библиотека |
| \star Иоя библиотека |                  |

# Google Академия

| Расширенный поиск                                                   |                                                                      |  |  |  |
|---------------------------------------------------------------------|----------------------------------------------------------------------|--|--|--|
| Найти статьи,                                                       |                                                                      |  |  |  |
| в которых встречаются <b>все</b><br>слова                           |                                                                      |  |  |  |
| в которых встречается точное<br>словосочетание                      |                                                                      |  |  |  |
| в которых встречается <b>хотя</b><br><b>бы одно</b> из слов         |                                                                      |  |  |  |
| в которых <b>нет</b> слов                                           |                                                                      |  |  |  |
| в которых встречаются мои<br>слова                                  | <ul> <li>в любом месте статьи</li> <li>в заголовке статьи</li> </ul> |  |  |  |
| Показать статьи следующих<br><b>авторов</b> :                       | напр., Семенов или "Каплан И. А."                                    |  |  |  |
| Показать статьи,<br>опубликованные в следующих<br><b>изданиях</b> : | напр., "Наука и жизнь" или "Природа"                                 |  |  |  |
| Показать статьи, датированные<br>следующим <b>периодом</b> :        | напр., 1996                                                          |  |  |  |

## Также Вы можете воспользоваться простой формой поиска, перейдя на страницу https://scholar.google.com

📃 🗢 Мой профиль 🔺 Моя библиотека

## Google Академия

Q

Стоя на плечах гигантов

Google Scholar in English

|   | <u></u>                     |                                                                                                    | Отмечаем звездочкой    |
|---|-----------------------------|----------------------------------------------------------------------------------------------------|------------------------|
| ≡ | Google Академия             | трыялет                                                                                                    | статьи, которые нужно  |
| • | Статьи                      | Результатов: примерно 74 (0,11 сек.)                                                                                                    | добавить в «Мою        |
|   |                             |                                                                                                    | библиотеку»            |
|   |                             | [нтмь] Жанравая форма трыялета (у творчасці М. Багдановіча і паэтаў                                                                                                    | [птмс] суренентка.то   |
|   | Статья в                    | Берасцеишчыны)<br>НМ Борсук - Вестник Полесского государственного университета 2009 - суberleninka ru                                                                   |                        |
| 6 | библиотеке                  | Федарцова, Г. Сшша). У штэрв'ю С. Амяльчук адзначау: «На пачатку творчага шляху уразш                                                                                   |                        |
|   | Выбрать даты                | і сёння хвалююць жанравыя пошукі М. Багдановіча. Напісаныя мною <b>трыялет</b> , напаусанет, -                                                                          |                        |
|   | <b>D</b>                    | ★ 99 Цитируется: 1 Похожие статьи Все версии статьи (3) ≫                                                                                                    |                        |
|   | По релевантности<br>По дате |                                                                                                    |                        |
|   |                             | ам Драгун - 2017 - elib.belstu.by                                                                                                    | [PDF] Deista.by        |
|   | 🗹 включая патенты           | Напрыклад, Юрка Голуб стварае нізку адычных трыялетаў, якія адпаведна носяць назвы                                                                                      |                        |
|   | 🗹 показать цитаты           | «Ірыялет каменя», «Ірыялет Вялікадня», «Ірыялет аркестра», «Ірыялет сшытка», «Ірыялет аркуша», «Трыялет лістапада», «Трыялет поўначы» 2. Моркаўка А. Трыялет            |                        |
|   |                             | ☆ 99 ≫                                                                                                    |                        |
|   | Создать оповещение          | <u> </u>                                                                                                    |                        |
|   |                             | <u>ГФлейта</u> - Białorutenistyka Białostocka, 2014 - cejsh.icm.edu.pl                                                                                                  | [PDF] ICHLEGU.pr       |
|   |                             | Засяродзімся на трыялетах, сярод якіх ёсць перакладзеныя з ін- шых моШу. <b>Трыялет</b>                                                                                 |                        |
|   |                             | лаваранкашу песні носяцца над нівалі з яшуляецца арыпнальным творам паэта … трыялет<br>нас дзве рыфмы паводле сумяшчальнасці паэтычных радкоШу …                        |                        |
|   | ~                           | ☆ 99 Все версии статьи (4)                                                                                                    |                        |
|   |                             | итмы Зависимость цвета в поэтических произведениях от временных и                                                                                                    | IHTML1 cyberleninka.ru |
|   |                             | объектных архетипов                                                                                                    |                        |
| ( |                             | ТН Федарцова - Труды БГТУ. Серия 5: Политология, философия, 2009 - cyberleninka.ru                                                                                      |                        |
| ( | Статья не в                 | … везу-моуна, гэты <b>трыялет</b> медытатыуны, оо логтку думкт творцы можна уявщь<br>як панарамны паказ бясконца зменл1вага ж^1цця … Разгледз1м пейзажны <b>трыялет</b> |                        |
| 6 | библиотеке                  | сакральнага гучання сучаснага мастака прыгожага слова                                                                                                    |                        |
| U | MOJMOTCKC                   | ы али похожие статьи все версии статьи (2) <i>оо</i>                                                                                                    |                        |
|   |                             | MŁODE POKOLENIE POETÓW WOBEC BIAŁORUSKIEJ TRADYCJI                                                                                                    |                        |
|   |                             | LITERACKIEJ<br>K Bothowska - coool com                                                                                                    |                        |
|   |                             | 2006, s. 84. 8 Наталля Русецкая, <b>Трыялет</b> , w: eadem, Два бяссонні, Mińsk 2004, s.                                                                                |                        |
|   |                             | 38. 9 Zob. Міхась Башура, <b>Трыялет</b> , w: idem, Паліванне на мух са шланга,<br>Midek–Sankt Patershura 2002, в. 56. 10 Zob. Аксана Спаницан, Бабилін                 |                        |
|   |                             | ания Санкт степовод 2002, S. 30. 10 200. Аксана Спрынчан, Бабулін<br>Ф 99 Похожие статьи                                                                                |                        |
|   |                             |                                                                                                    |                        |
|   |                             |                                                                                                    | [PDF] griesinstudy.ru  |

#### АС Алпатова, ВИ Лисовой - gnesinstudy.ru

... 8 певице Ольге Фурман, романс «**Трыялет**» («Триолет») – выдающемуся белорусскому певцу и деятелю культуры Беларуси, лауреату Государственной ... Байка» («Ворона и чиж. Басня»), «**Трыялет**», «Не кувай ты, шэрая зязюля», «Ахвяра красе» и «Завіруха» ...

☆ 99 Похожие статьи Все версии статьи (2) 📎

# Так выглядит «Моя библиотека» после добавления в неё работ

|   | Google Академия                                               | Поиск в моей библиотеке                                                                                                    |
|---|---------------------------------------------------------------|----------------------------------------------------------------------------------------------------|
| • | Моя библиотека                                                |                                                                                                    |
|   | <mark>Моя библиотека</mark><br>Корзина<br>Управление ярлыками | Показаны все статьи в вашей библиотеке<br>Искать вместо этого: триолет<br>ПОЛНОГО ТЕКСТА НЕТ                                                                                                    |
|   | За все время<br>С 2018<br>С 2017<br>С 2014                    | АВ Останкович - Ештореал Social Science Journal, 2014 - elibrary.ru<br>АННОТАЦИЯ: Статья содержит обоснование правомочности синергетического<br>подхода при изучении поззии. В ней синергетически осмыслены такие твердые формы<br>стиха, как сонет, триолет, рондо, рондель, циклические и жанрово-тематические<br>99 Цитируется: 2 Похожие статьи                                                                                                    |
|   | Выорать даты                                                  | Синергетический потенциал твердых форм стиха (рондо, рондель, триолет)<br>АВ Останкович, ЕВ Шпак - ВЕСТНИК, 2013 - ncfu.ru<br>Конкретная литературоведческая проблематика только становится предметом<br>рассмотрения синергетики, хотя литературу в целом можно считать синергетической<br>системой:«Присутствие в системе «литература» прямой связи, идущей от автора<br>99 Цитируется: 2 Похожие статьи Все версии статьи (4) Э>>                                                                                    |
|   |                                                               | <ul> <li>Освоение белорусской версификацией твердых стихотворных форм: газель, [HTML] cyberleninka.ru хоку</li> <li>ТН Федарцова - Труды БГТУ. Серия 5: Политология, философия, 2012 - cyberleninka.ru</li> <li>В статье рассмотрены пути развития твердых стихотворных форм во второй половине ХХ столетия, их стремление к синтезу со стабильными жанрами. Обосновано и подтверждено анализом конкретных произведений развитие газели в белорусской</li> <li>90 Все версии статьи (2) №</li> </ul>                    |
|   |                                                               | Асваенне беларускай версіфікацыяй цвёрдых вершаваных формаў: газель, [PDF] belstu.by           хоку         [PDF] belstu.by           Упублікацыі разгледжаны шляхі развіцця цвёрдых вершаваных формаў у другой палове XX ст., іх імкненне да сінтэзу са сталымі жанрамі: элегіяй, одай, байкай і г. д.         Абгрунтавана і пацверджана аналізам канкрэтных твораў развіццё газелі ў беларускай           УР         Все версии статьи (2)                                                                           |
|   |                                                               | Жанравая форма трыялета (у творчасці М. Багдановіча і паэтаў       [HTML] cyberleninka.ru         Берасцейшчыны)       НМ Борсук - Вестник Полесского государственного университета, 2009 - суberleninka.ru       В статье делается первая попытка в белорусском литературоведении представить достижения поэтов Брестчины в плане преемственности традиций М. Богдановича по овладению такой жанровой формой, как триолет. Творчество белорусского классика и       В от делается первая попытка в селерсии статьи (3) |

# Пример авторского профиля

#### gle Академия

| 60                                                                                          | Alexandr Kolyshko (A.M. Kolyshko, A.M. Kolyszko)<br>Александр Колышко (А.М. Колышко)                                                                                                    | 🖂 под  | цписаться | Процитировано                          | RPOCMO                                              | TPETE BCE          |
|---------------------------------------------------------------------------------------------|----------------------------------------------------------------------------------------------------|--------|-----------|----------------------------------------|-----------------------------------------------------|--------------------|
|                                                                                             | Гродненский государственный университет имени Янки Купалы, Yanka Kupala                                                                                                    |        |           |                                        |                                                     |                    |
|                                                                                             | Grodno                                                                                                    |        | -         | Статистика                             | 263                                                 | 167                |
|                                                                                             | Подтвержден адрес электронной почты в домене grsu.by                                                                                                    |        |           | цитирования                            | 4                                                   | 3                  |
|                                                                                             | психология образования психологическое консульт                                                                                                    |        |           | і10-индекс                             | 3                                                   | 3                  |
| НАЗВАНИЕ                                                                                    | ПРОЦИТИ                                                                                                    | POBAHO | год       |                                        |                                                     | 44                 |
| Психология само<br>АМ Колышко<br>Гродно: ГрГУ                                               | отношения                                                                                                    | 137    | 2004      | la H                                   |                                                     | 22                 |
| Mechanisms of the<br>Russia describe the<br>VR Anu Realo, Jüri All<br>European Journal of P | e national character stereotype: How people in six neighbouring countries of<br>nemselves and the typical Russian<br>lik, Jan-Erik Lönnqvist, Markku Verkasalo, Anna<br>ersonality 23 (3), 229–249 | 60     | 2009      | 2010 2011 2012 201                     | 3 2014 2015 2016                                    | <u>2017</u> 0      |
| Профессиональн<br>диагностики<br>КВ Карпинский, АМ К<br>Гродно: ГрГУ                        | юе самоотношение личности и методика его психологической                                                                                                    | 44     | 2010      | Соавторы                               |                                                     |                    |
| Особенности меж<br>самоотношения<br>АМ Колышко                                              | кличностного взаимодействия педагогов с различными типами                                                                                                    | 9      | 2001      | Кonstantin<br>Karpinski,.<br>Гродненск | Karpinski, K. V.<br><br>ий государственн            | <b>&gt;</b><br>ный |
| Веснік Гродзенскага                                                                         | дзяржаунага універсітэта імя Янкі Купалы. Серия 1, 172-178                                                                                                    | 2      | 2012      | Anu Realo<br>University                | of Warwick, UK an                                   | • • • • • • •      |
| межличностных с<br>АМ Колышко                                                               | ржательные оссоенности самоотношения учителя как фактор<br>отношений с учениками                                                                                                    | 3      | 2012      | Jüri Allik<br>University               | of Tartu, Professor                                 | of >               |
| Белорус. гос. пед. ун                                                                       | нт им. М. Танка                                                                                                    | 3      | 2011      | Liisi Kööts<br>Departmen               | Ausmees<br>t of Psychology, U                       | Jnive >            |
| научным текстом<br>АМ Колышко                                                               | осрессиональной идентичности студента в контексте его работы с                                                                                                    | 5      | 2011      | Anna Kwia<br>Instytut Ps               | tkowska<br>ychologii PAN                            | >                  |
| Психическая регу<br>НВ Кисельникова, АМ                                                     | <b>уляция репродуктивных решений</b><br>И Колышко, КВ Карпинский, ПР Галузо,                                                                                                    | 2      | 2014      | Павел Ром<br>Galuzo)<br>Гродненск      | а <mark>нович Галузо (</mark> Р<br>ий государственн | Р R >              |
| Актуальные проблеми                                                                         | ы психологии личности и социального взаимодействия, 48-56                                                                                                    |        |           | 👝 🛛 Тамара Ко                          | нстантиновна                                        |                    |

Самоотношение учителя в контексте формирования личности ученика

>

Комарова

Гродненский государственный

2

2011

# Пример профиля организации

| Обновите статьи<br>Найдены обновления для ваших<br>статей. ОБНОВИТЬ |                                                                                                    | Соавторы<br>Найдены профили ваших соавторов.<br>ДОБАВИТЬ                                        |                                            |                         |                                                     |                                                   |                   |
|---------------------------------------------------------------------|----------------------------------------------------------------------------------------------------|-------------------------------------------------------------------------------------------------|--------------------------------------------|-------------------------|-----------------------------------------------------|---------------------------------------------------|-------------------|
|                                                                     | Гродненский<br>имени Янки<br>University of                                                                                                    | писаться                                                                                        | Процитировано                              | ПРОСМОТР<br>Все Начиная | ЕТЬ ВСЕ<br>с 2013 г.                                |                                                   |                   |
|                                                                     | Гродненский госуда<br>Grodno<br>Подтвержден адрес<br>YKSUG                                                                                                    | рственный университет имени Янки Купалы,<br>: электронной почты в домене grsu.by - <u>Главн</u> | Yanka Kupala State Univers<br>ная страница | sity of                 | Статистика<br>цитирования<br>h-индекс<br>i10-индекс | 9507<br>46<br>219                                 | 4439<br>29<br>115 |
|                                                                     | НАЗВАНИЕ 🖪                                                                                                    |                                                                                                 | ПРОЦИТИРОВАНО                              | ГОД                     | 1111                                                | н.                                                | 940               |
|                                                                     | Enhanced luminescence of CdSe q<br>O Kulakovich, N Strekal, A Yaroshevich, S I<br>Nano Letters 2 (12), 1449-1452                                                                        | 609                                                                                             | 2002                                       | 1111                    | HH                                                  | - 470                                             |                   |
|                                                                     | Active magneto-plasmonics in hybri<br>VV Temnov, G Armelles, U Woggon, D Guz<br>Nature Photonics 4 (2), 107-111                                                                         | id metal–ferromagnet structures<br>atov, A Cebollada,                                           | 379                                        | 2010                    | 2011 2012 2013 2014                                 | 2015 2016 2017 2                                  | 018 0             |
|                                                                     | Energy transfer in aqueous solution<br>dots and in quantum dot- nanogold<br>R Wargnier, AV Baranov, VG Maslov, V Stsi<br>Nano Letters 4 (3), 451-457                                    | s of oppositely charged CdSe/ZnS core/she<br>assemblies<br>iapura, M Artemyev, M Pluot,         | ell quantum 253                            | 2004                    | Соавторы                                            | ИЗ                                                | 3МЕНИТЬ           |
|                                                                     | Photoacoustic imaging of living mou<br>W Lu, Q Huang, G Ku, X Wen, M Zhou, D C<br>Biomaterials 31 (9), 2617-2626                                                                        | use brain vasculature using hollow gold nan<br>Guzatov, P Brecht, R Su,                         | ospheres 211                               | 2010                    | Ilya Zavodnik<br>Гродненский                        | государственный<br>na                             | i >               |
|                                                                     | Thioflavin T as a molecular rotor: flu<br>different viscosity<br>VI Stsiapura, AA Maskevich, VA Kuzmitsky                                                                               | Jorescent properties of thioflavin T in solver                                                  | its with 198                               | 2008                    | Гродненский<br>Отitry V. Gu<br>Yanka Kupala         | государственный<br>zatov<br>a State University с  | i ><br>of >       |
|                                                                     | The Journal of Physical Chemistry B 112 (4)<br><b>Spectral properties of thioflavin T ar</b><br>ES Voropai, MP Samtsov, KN Kaplevskii, A<br>Journal of Applied Spectroscopy 70 (6), 868 | 9), 15893-15902<br>nd its complexes with amyloid fibrils<br>A Maskevich, VI Stepuro,<br>1-874   | 182                                        | 2003                    | Nefyodov L (†<br>Нефёдо<br>Гродненский              | lefedov L), ЛИ<br>государственный<br>arrinski K V | <b>&gt;</b>       |

По вопросам регистрации в системе Google Scholar обращайтесь в отдел библиотечных информационных технологий Ожешко, 22, каб. 116а; тел. 74-43-78

> Мисюкевич Светлана Мечиславовна misiukevich\_sm@grsu.by

> > Флейта Анна Александровна Flejta\_AA@grsu.by